Steps given below are provided on a best effort basis and for HSBC customers to use as a guidance only. Please also note that these steps may change over time. For more details, kindly contact the respective bank.

## Steps to make a transfer / payment from Nations Trust bank online banking to HSBC Credit card.

- 1. Log in to the Nations Trust Bank online banking service
- 2. From the menu, click on "Payments"
- 3. Click on "Pay To" and on the "Biller List" page, click on the plus ('+') mark
- 4. Select "Cards" under "Category"
- 5. Select "Hong Kong and Shanghai Bank" under "Biller"
- 6. Enter the 16 digit HSBC Credit Card number under "Card Number"
- 7. Enter the HSBC credit cardholder name under "Card Holder Name"
- 8. Click "Confirm"
- 9. Review details on "Confirm Biller Details" screen and if in order, click "Confirm"
- Note: Steps 3 to 9 are a one-time setup to add the HSBC Credit Card as a biller
- 10. Go to "Bill Payment" screen refer step 2 for steps
- 11. Select the newly added HSBC Credit Card under "Pay To" field
- 12. Select the debit account under "Pay From"
- 13. Enter the amount you wish to pay
- 14. Enter remarks as required under "Remarks"
- 15. Click on "Pay" and Continue until you receive a confirmation screen on the transfer being completed / successful.

**Note:** Steps given above are provided on a best effort basis and for HSBC customers to use as a guidance only. Please also note that these steps may change over time. For more details, kindly contact the respective bank.